## Deutsche Bank

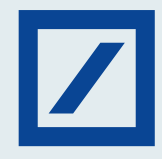

## 1. Select the GST Payments and you will be redirected to <u>www.gst.gov.in</u>.

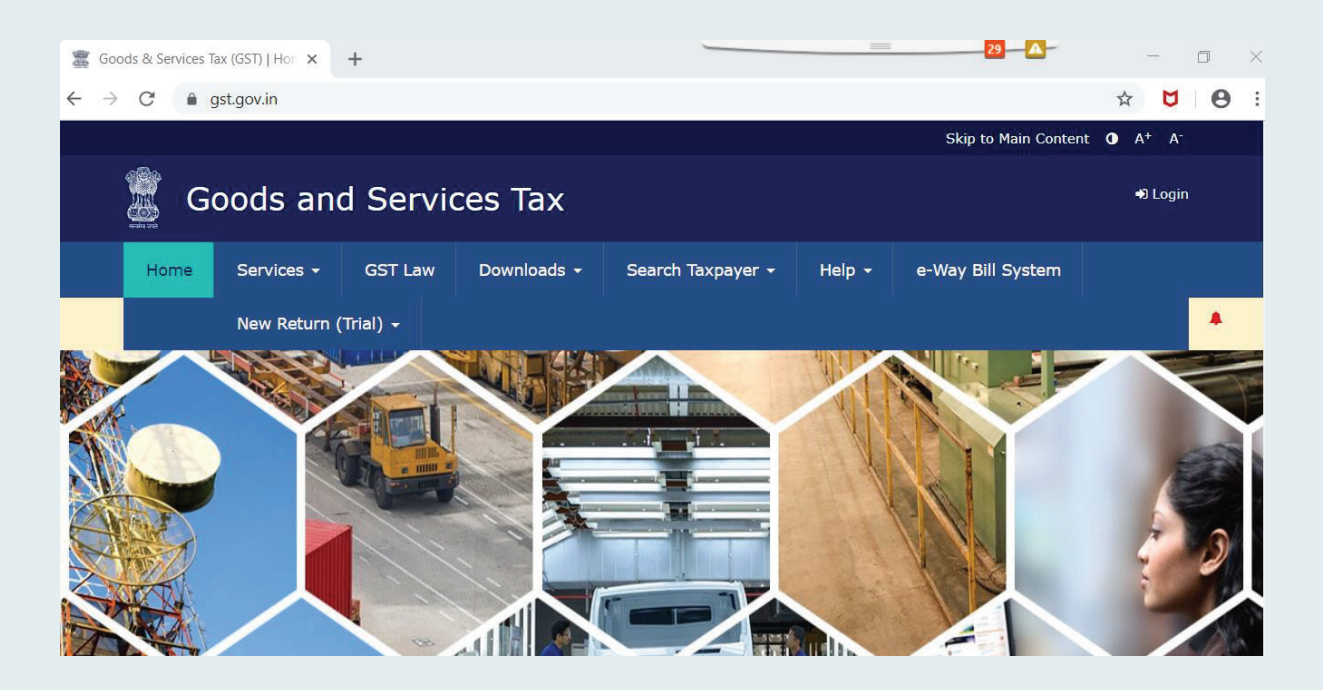

2. Login to the GST portal with your details.

| Goods & Services                            | Tax (GST)   Log 🗙    | +               |              |                   |                |                      |
|---------------------------------------------|----------------------|-----------------|--------------|-------------------|----------------|----------------------|
| $\leftrightarrow$ $\rightarrow$ C $\bullet$ | services.gst.gov.in/ | /services/login |              |                   |                |                      |
|                                             |                      |                 |              |                   |                | Skip to Main Content |
| 🦉 G                                         | oods an              | d Servi         | ces Tax      |                   |                |                      |
| Home                                        | Services 👻           | GST Law         | Downloads 🗸  | Search Taxpayer 👻 | Help 👻         | e-Way Bill System    |
|                                             |                      | New Return      | n (Trial) 🗸  |                   |                | · · ·                |
| Home > Lo                                   | gin                  |                 |              |                   |                |                      |
|                                             |                      | Log             | in           |                   |                |                      |
|                                             |                      |                 |              | • indicates ma    | ndatory fields |                      |
|                                             |                      | User            | name•        |                   |                |                      |
|                                             |                      | Ent             | ter Username |                   |                |                      |
|                                             |                      | Pass            | word •       |                   |                |                      |
|                                             |                      | Ent             | ter Password |                   |                |                      |
|                                             |                      | L               | OGIN         |                   |                |                      |

3. Now select the Create Challan option.

| ashboard   | Services • | Notifica | tions & Circular | <b>s</b> • | Acts & Rules + | Downloads • | Grievance |
|------------|------------|----------|------------------|------------|----------------|-------------|-----------|
| gistration | Ledgers    | Returns  | Payments         | User       | Services       |             |           |

4. Enter necessary details in the form.

|                                  | Tax (₹) | Interest (₹)     | Penalty (₹) | Fees ( ₹) | Other (₹) | Total (₹) |
|----------------------------------|---------|------------------|-------------|-----------|-----------|-----------|
| GST(0005)                        |         |                  |             |           |           | 0         |
| GST(0008)                        | 100     |                  |             |           |           | 100       |
| ESS(0009)                        |         |                  |             |           |           | 0         |
| elangana<br>GST(0006)            |         |                  |             |           |           | 0         |
| otal Challan Amo                 | unt:    | ₹ 100 /-         |             |           |           |           |
| Total Challan Amount (In Words): |         | Rupees One hundr | ed Only     |           |           |           |
| ayment Modes •                   | R       | emitting Bank*   |             |           |           |           |
| Over The Count                   | er      | DEUTSCHE BANK    |             | ×         |           |           |
| 2.11557.0550.0                   |         |                  |             |           |           |           |

- 5. Select NEFT/ RTGS as the Payment Mode and Select Remitting Bank as Deutsche Bank .
- 6. Click on Generate Challan GST Payment via NEFT/ RTGS.

| yment Modes •      |                  |   |                     |
|--------------------|------------------|---|---------------------|
| E-Payment          | Remitting Bank • |   |                     |
| D Over The Counter | DEUTSCHE BANK    | × |                     |
| NEFT/RTGS          | *                |   |                     |
|                    | -                |   | SAVE GENERATE CHALL |

7. The Challan once generated can be viewed on screen and be downloaded.

| 🧝 Good         | ds and S        | ervices Tax                 |                 |                     |
|----------------|-----------------|-----------------------------|-----------------|---------------------|
| Dashboard      | Services •      | Notifications & Circulars - | Acts & Rules -  |                     |
| Dashboard > Pa | yment > Generat | e Challan                   |                 |                     |
| Challan su     | ccessfully gene | rated                       |                 |                     |
| GST Challa     | n               |                             |                 |                     |
| CPIN           |                 | Challan                     | Generation Date | Challan Expiry Date |
| Mode of Pa     | ryment :-       | NEFT/R                      | TGS             |                     |

8. The beneficiary details section will display the bank details for payment through NEFT/ RTGS.

|                                                           | Mode of Payment |
|-----------------------------------------------------------|-----------------|
| E-Payment Over the Counter(OTC)                           | ) NEFT / RTGS   |
|                                                           | NEFT/RTGS       |
| Remitting Bank                                            | DEUTSCHE BANK   |
| Beneficiary Name                                          | XXX             |
| Beneficiary Account Number (CPIN)                         | XXX             |
| Name of beneficiary bank                                  | XXX             |
| Beneficiary Bank's Indian Financial System<br>Code (IFSC) | XXX             |
| Amount                                                    | XXX             |

- 9. Please use db OnlineBanking to transfer payments to the beneficiary bank account details mentioned in the challan. The payment must be made before the challan expiry date.
- 10. Please retain the UTR generated for the NEFT/ RTGS transaction on db OnlineBanking. Visit the Challan History tab on the GST Portal and link the UTR to the GST Challan against which the payment was made.

This link will only be active for customer to make tax payments, except public holidays and non-working Saturdays. This link allows you to access a third-party website. Third party websites are not owned or controlled by the Bank and its content is not sponsored, endorsed or approved by the Bank. The Bank accepts no responsibility for information provided on any such sites by third party providers. Deutsche Bank AG ('Bank') do not provide tax, legal or accounting advice. This material has been prepared for informational purposes only, and is not intended to provide, and should not be relied on for, tax, legal or accounting advice. You should consult your own tax, legal and accounting advisors before engaging in any transaction. The Bank takes all measures to enable a secure website. The Bank will not be liable for any costs, losses or damages for any delayed payment caused due to situations beyond the control of the Bank, and force-majeure, wherein the Bank had acted in good faith on the instructions received from the customer.